# KÄYTTÖ OHJE

UX-43/45

## 03 TYYPPI

# Uniwell Finland MK-Kassamasiina Oy

Kalevantie 25 20520 TURKU Puh. 010 3971301 Fax. 02 2341 308

E mail: myynti@mk-kassamasiina.fi

## Päivystys 0103971310

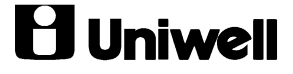

## **H** Uniwell

## Sisällys:

| Sisällys:                                             | 2  |
|-------------------------------------------------------|----|
| YLEISTÄ                                               | 3  |
| Näppäimistö                                           | 3  |
| Avain asennot                                         | 3  |
| Kuitti/kontrollinauhan vaihto                         | 4  |
| MYYNTITOIMINNOT                                       | 5  |
| Myynti                                                | 5  |
| Skannaus (tuotteessa on EAN-koodi)                    | 5  |
| Pikavalinta-näppäin                                   | 5  |
| PLU-numero                                            | 5  |
| Myynti pöytälaskulle                                  | 6  |
| Pövtälaskun avaaminen                                 | 6  |
| Pöytälaskulle myynti                                  | 6  |
| Pöytälaskun päättäminen                               | 6  |
| Pöytälaskujen yhdistäminen                            | 7  |
| Tuotteiden siirto pöytälaskulta toiseen pöytälaskuun. | 7  |
| Ulosmaksu                                             | 7  |
| Jälkikuitti                                           | 7  |
| Kassaanmaksu                                          |    |
| Kuitille kirioitus                                    | 8  |
| KORIAUKSET                                            | 8  |
| Heti koriaus                                          | 8  |
| Scroll korjaus                                        | 8  |
| Tuotteen hinta on määritelty                          | 8  |
| Tuotteella avoin hinta                                | 9  |
| Koriaus käyttäen SCROI L-toimintoa                    | 10 |
| Palautus (jälkikoriaus)                               | 10 |
| Tuotteen hinta on määritelty                          | 10 |
| Tuotteella avoin hinta                                | 11 |
| Kuitin mitätöinti (annan näättämistä)                 | 11 |
| MVVNTI PADOPTIT                                       | 12 |
| Ranorttivaihtaehdat                                   | 12 |
| Täydellinen raportti                                  | 12 |
| Vksilöllinen haluttu                                  | 12 |
| I obkosta                                             | 12 |
| LUIKUSIa<br>Demorttiteulukko                          | 12 |
|                                                       | 13 |
| DI LI numeron nemustaminen tei neisteminen            | 14 |
| PLU-numeron perustaminen tai poistaminen              | 14 |
| Linny modificat                                       | 14 |
| Lippu merkitykset                                     | 13 |
| I uotteen linkittaminen tuoterynmaan                  | 10 |
| Myynumnnan antaminen                                  | 10 |
| Kakkosninnan antaminen (Happy Hour).                  | 10 |
| Tuotteen rajoitus (avoin ninta)                       | 1/ |
| I uoteryhmän linkittäminen pääryhmään                 | 1/ |
| I uotteen asettaminen pikavalinta nappaimeen          | 18 |
|                                                       | 18 |
| Paivamaara                                            | 18 |
| TEKSTIT                                               | 19 |
| Tuoteteksti                                           | 20 |
| Myyjä nimet                                           | 20 |
| Kuitti logo                                           | 21 |
| Kuitin alareuna                                       | 21 |
| RESETOINTI (jumin poisto)                             | 22 |
| VIRHEKOODIT                                           | 23 |

## YLEISTÄ

### Näppäimistö

| Välisumma          | Näyttää myyntirivien välisumman                                                          |
|--------------------|------------------------------------------------------------------------------------------|
| Maksutapa          | Esim KÄT, Luottokortti, Pankkikortti, Laskutus jne myyntitapahtuman                      |
| näppäimet          | päättäminen                                                                              |
| Ulosmaksu          | Kun maksetaan kassasta ulos esim. Tavarantoimittajalle                                   |
| Kassaanmaksu       | Kassaanmaksu                                                                             |
| Laskun jako        | Käytetään tuotteiden siirtämiseen laskulta toiselle                                      |
| Pöytä              | Uuden asiakaslaskun/pöydän avaaminen                                                     |
| Uusisaldo          | Avatun pöydän myyntien kirjaaminen laskulle.                                             |
| Pöytäkuitti        | Asiakaskuitin tulostaminen (jos slippi on käytössä niin tulostaa slipille)               |
| Lipasauki          | Kassalippaan avaaminen ilman myyntiä                                                     |
| Heti korjaus       | Edellisen myydyn tuotteen korjaus ennen kaupan päättämistä                               |
| Palautus           | Muun kuin viimeksi myydyn tuotteen korjaus myynin aikana tai päätetyn                    |
|                    | kuitin korjaaminen                                                                       |
| Scroll korjaus     | Muun kuin viimeksi myydyn tuotteen korjaus myynin aikana                                 |
| PLU/toisto         | PLU/tuote numeron kirjaaminen. Viimeksi myydyn PLU:n toistaminen                         |
| CL                 | Näytön tyhjennys (ohjelmoinnissa usein lopetustoiminto)                                  |
| Х                  | Kertotoiminto, kellonaika näyttöön                                                       |
| Hinta              | Hinnan määritys kun tuoteella avoin hinta                                                |
| Myyjä nro          | Myyjänumeron syöttäminen/sisäänkirjautuminen                                             |
| Kirjoita A, B, C   | Käytetään mahdollisten viestien kirjoittamiseen kuitille                                 |
| Scroll ylös/alas   | Kuitin juoksutus näytöllä. (scroll-tila päätetään aina KÄT-näppäimeen)                   |
| Kuitti päälle/pois | Asiakaskuitin päälle/pois kytkeminen                                                     |
| Jälkikuitti        | Tulostaa jälkikuitin (jos slippi on käytössä niin jälkikuitti tulostuu aina<br>slipille) |
| Kuittinauha        | Kuittinauhan siirtäminen eteenpäin                                                       |
| Kontrollinauha     | Kontrollinauhan siirtäminen eteenpäin                                                    |
| Päiväraportti      | Päiväraportin tulostus                                                                   |
| Kuukausiraportt    | Kuukausiraportin tulostus                                                                |
| Mitätöinti         | Koko myyntitapahtuman mitätöinti, kun tapahtumaa ei ole päätetty                         |
| Slip off           | Poistaa slipin käytöstä                                                                  |
| Maksut.siirrot     | Jo päätettyjen tapahtumien maksutapojen korjaaminen                                      |

#### Avain asennot

| SP  | Ohjelmointi                                    |
|-----|------------------------------------------------|
| OFF | Virta pois päältä                              |
| R   | Myynti                                         |
| Z1  | Päivänollaus (taso 1) sekä hintojen ohjelmoiti |
| Z2  | Kuukausinollaus (taso 2)                       |

#### Kuitti/kontrollinauhan vaihto

Normaalinauha 38 mm x 70 x 70

- 1. Avaa printterikotelon kansi
- 2. Paina **Kuitti/kontrollinauha-**näppäintä poistaaksesi loppunauhan tai vedä paperin vapautin vipu itseäsi kohti ja samanaikaisesti vedä loppunauha pois
- 3. Tasaa uuden nauhan pää ja aseta oikeinpäin koteloon

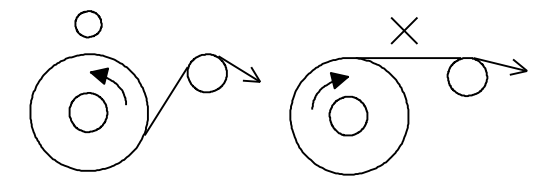

- 4. Vedä vihreä vapautusvipu itseäsi kohti ja työnnä nauha printterin läpi
- 5. Laita kontrollinauha kelalle ja pyöritä pari kierrosta aseta kela paikalleen
- 6. Sulje printterikotelon kansi

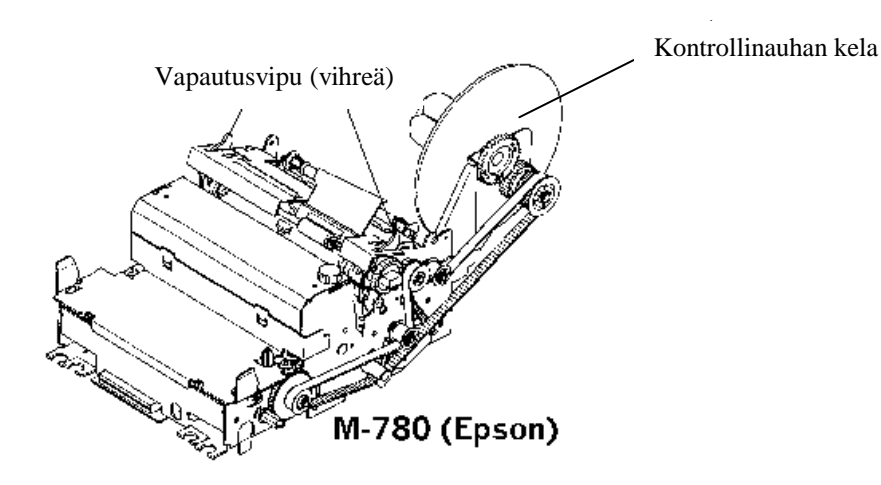

### **MYYNTITOIMINNOT**

#### Myynti

## Myytäessä avain on aina R-asennossa ja myyjä päällä

(näppäile myyjänumero esim. 1 ja paina myyjä nro näppäintä)

Myynti tapoja on useita. Tuotteella voi olla määritelty hinta tai tuotteen hinta voi olla avoin. Tuotetta voidaan myydä pikavalintanäppäimellä, skannerilla tai PLU-numerolla

#### $\Rightarrow$ PLU-numero=Tuotenumero=EAN-koodi

#### Skannaus (tuotteessa on EAN-koodi)

Lue skannerilla myytävän tuotteen viivakoodi. (mikäli laitteessasi on skanneri)

#### Pikavalinta-näppäin

#### PLU:lle määritelty hinta

| 1.<br>2.<br>3.       | Tarvittaessa näppäile tuotteen määrä ja <b>X-</b> näppäintä<br>Paina tuotteen <b>pikavalinta</b> -näppäintä<br>Jatka myyntiä tai päätä tapahtuma                                    |      | KOSSU          |
|----------------------|----------------------------------------------------------------------------------------------------|------|----------------|
| PLU:lla a            | voin hinta                                                                                                    |      |                |
| 1.<br>2.<br>3.<br>4. | Tarvittaessa näppäile tuotteen määrä ja <b>X-</b> näppäintä<br>Näppäile hinta <b>numero</b> näppäimistä<br>Paina <b>pikavalinta</b> -näppäintä<br>Jatka myyntiä tai päätä tapahtuma | 2200 | KOSSU          |
| PLU-numero           |                                                                                                    |      |                |
| PLU:lle n            | nääritelty hinta                                                                                                    |      |                |
| 1.<br>2.<br>3.<br>4. | Tarvittaessa näppäile tuotteen määrä ja <b>X-</b> näppäintä<br>Näppäile PLU numero<br>Paina <b>PLU/toisto</b> -näppäintä<br>Jatka myyntiä tai päätä tapahtuma                       | 13   | PLU/<br>TOISTO |

#### PLU:lla avoin hinta

| 1.<br>2.<br>3.<br>4. | Tarvittaessa näppäile tuotteen määrä ja <b>X-</b> näppäintä<br>Näppäile tuotteen hinta<br>Paina <b>Hinta</b> -näppäintä<br>Näppäile PLU-numero | 2200 | HINTA  |
|----------------------|----------------------------------------------------------------------------------------------------|------|--------|
| 5.                   | Paina <b>PLU/toist</b> o-näppäintä                                                                                                    | 13   | PLU/   |
| 6.                   | Jatka myyntiä tai päätä tapahtuma                                                                                                    |      | TOISTO |

# Kauppa päätetään valitsemalla **Maksutapa** (KÄT, Luottokortti, Pankkikortti, Lasku jne ...)

#### Myynti pöytälaskulle

Uniwell kassakoneissa voit avata pöytälaskun tai myydä jo avattuun laskuun missä tahansa myynnin vaiheessa antamalla laskun numero ja painamalla Pöytä-näppäintä, jolloin näytöllä näkyy vanha saldo tai teksti "uusi lasku". Mikäli laskulle myydään tuotteita päätetään se aina uusisaldo-näppäimeen, jonka jälkeen lasku avataan uudelleen ja päätetään haluttuun maksutapaan.

#### Pöytälaskun avaaminen

- 1. Näppäile pöytälaskun numero
- 2. Paina **Pöytä**-näppäintä
- 3. Myy tuotteet
- 4. Päätä lasku Uusisaldo-näppäimeen

#### Pöytälaskulle myynti

- 1. Näppäile pöytälaskun numero
- 2. Paina Pöytä-näppäintä
- 3. Myy tuotteet
- 4. Päätä lasku Uusisaldo-näppäimeen

#### Pöytälaskun päättäminen

#### Maksutapa on tiedossa

- 1. Näppäile pöytälaskun numero
- 2. Paina Pöytä-näppäintä
- 3. Paina haluamasi **maksutapa**-näppäin
- 4. Paina Pöytäkuitti-näppäintä (tulostaa asiakaskuitin, jos slippi käytössä tulostuu slipille)

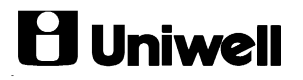

#### Maksutapa ei tiedossa

- 1. Näppäile pöytälaskun numero
- 2. Paina **Pöytäkuitti**-näppäintä (asiakkaalle esitettävä lasku tulostuu)
- 3. Mikäli käytössäsi on slippi tulostuu lasku slipille (maksutapa voidaan päättää vielä samalle slipille)
- 4. Kun maksutapa on selvitetty tulostetaan lopullinen kuitti
- 5. Näppäile pöytälaskun numero ja paina Pöytä-näppäintä
- 6. Päätä lasku toivottuun maksutapaan
- 7. Paina **Pöytäkuitti**-näppäintä, mikäli käytössäsi on slippi laita asiakkaalla käytetty slippi ensin printteriin

#### Pöytälaskujen yhdistäminen

HUOM: Voit yhdistää useita pöytälaskuja yhdeksi laskuksi

- 1. Näppäile siirrettävän pöytälaskun numero
- 2. Paina Uusisaldo-näppäintä
- 3. Näppäile uusi pöytänumero
- 4. Paina Uusisaldo -näppäintä
- 5. Paina Kät-näppäintä

#### Tuotteiden siirto pöytälaskulta toiseen pöytälaskuun

- 1. Näppäile pöytälaskun numero
- 2. Paina Pöytä-näppäintä
- 3. Siirry Scroll ylös/alas-näppäimillä poistettavan tuotteen kohdalle
- 4. Valitse siirrettävä tuote painamalla Piste-näppäintä (valitsee tuotteen siirtoa varten)
- 5. Mikäli siirrät useampia tuotteita toista kohdat 3-4
- 6. Paina Laskunjako-näppäintä
- 7. Näppäile uusi laskunumero (tuotteet siirtyvät tälle laskulle)
- 8. Paina **Pöytä** -näppäintä
- 9. Paina kät-näppäintä (siirtää valitut tuotteet annetulle uudelle laskunumerolle)
- 10. Paina kät-näppäintä poistuaksesi selailu tilasta
- 11. Paina Uusisaldo-näppäintä päättääksesi siirretyt uudet tuotteet saldoon

#### Ulosmaksu

Esim. maksetaan tavarantoimittajalle käteisellä kassasta

- 1. Avain R-asentoon
- 2. Paina vähennykset-näppäintä
- 3. Näppäile summa
- 4. Paina Kät-näppäintä
- 5. Paina vähennykset –näppäintä

#### Jälkikuitti

- 1. Paina jälkikuitti-näppäin, edellinen kuitti tulostuu uudestaan
- 2. Mikäli käytössäsi on slippi tulostuu jälkikuitti aina slipille, jos et halua tulostaa jälkikuittia slipille paina ensin **slip off**-näppäin ja sitten **jälkikuitti**-näppäin

#### Kassaanmaksu

Kassaan maksetaan muuta kuin myynnistä tullutta rahaa.

- 1. Avain R-asentoon
- 2. Paina ennakkomaksu-näppäintä
- 3. Näppäile summa
- 4. Paina Kät-näppäintä
- 5. Paina ennakkomaksu -näppäintä

#### Kuitille kirjoitus

Voit kirjoittaa tekstiä kuitille esim asiakkaan nimi tms

- 1. Paina Kirjoita A B C -näppäintä
- 2. Kirjoita teksti näppäimistän aakkosista (ks Tekstit)
- 3. Paina lopuksi enter (Kät)
- 4. Voit jatkaa myyntiä

## KORJAUKSET

#### Heti korjaus

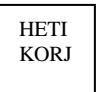

Jos olet myynyt virheellisesti tuotteen, eikä maksutapa näppäintä ole painettu niin VIIMEISEN MYYDYN TUOTTEEN myynti korjataan painamalla "HETIKORJAUS"-näppäintä.

- 1. Paina hetikorjaus-näppäintä
- 2. Jatka myyntiä tai päätä tapahtuma

#### Scroll korjaus

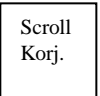

Jos haluat korjata myyntikuitilta muun kuin viimeksi myydyn tuotteen ja maksutapaa ei vielä ole valittu käytetään Scroll korjausta. Avonaisesta pöytälaskusta tuotteen poistamiseen käytetään myös Scroll korjausta.

#### Tuotteen hinta on määritelty

#### Skannaus

- 1. Tarvittaessa näppäile tuotteen määrä ja X-näppäintä
- 2. Paina Scrollkorjaus-näppäintä
- 3. Lue tuotteen viivakoodi
- 4. Mikäli korjaat useampia tuotteita toista kohdat 1-3
- 5. Jatka myyntiä tai päätä tapahtuma

## **Uniwell**

#### Pikavalintanäppäin

- 1. Tarvittaessa näppäile tuotteen määrä ja X-näppäintä
- 2. Paina Scrollkorjaus-näppäintä
- 3. Paina tuotteen Pikavalinta-näppäintä
- 4. Mikäli korjaat useampia tuotteita toista kohdat 1-3
- 5. Jatka myyntiä tai päätä tapahtuma

#### PLU-numero

- 1. Tarvittaessa näppäile tuotteen määrä ja X-näppäintä
- 2. Näppäile PLU-numero
- 3. Paina Scrollkorjaus-näppäintä
- 4. Paina PLU/toisto-näppäintä
- 5. Mikäli korjaat useampia tuotteita toista kohdat 1-4
- 6. Jatka myyntiä tai päätä tapahtuma

#### Tuotteella avoin hinta

#### Skannaus

- 1. Tarvittaessa näppäile tuotteen määrä ja X-näppäintä
- 2. Näppäile tuotteen hinta
- 3. Paina Hinta-näppäintä
- 4. Paina Scrollkorjaus-näppäintä
- 5. Lue tuotteen viivakoodi
- 6. Mikäli korjaat useampia tuotteita toista kohdat 1-5
- 7. Jatka myyntiä tai päätä tapahtuma

#### Pikavalintanäppäin

- 1. Tarvittaessa näppäile tuotteen määrä ja X-näppäintä
- 2. Näppäile tuotteen hinta
- 3. Paina Scrollkorjaus-näppäintä
- 4. Paina tuotteen pikavalinta-näppäintä
- 5. Mikäli korjaat useampia tuotteita toista kohdat 1-5
- 6. Jatka myyntiä tai päätä tapahtuma

#### **PLU-numero**

- 1. Tarvittaessa näppäile tuotteen määrä ja X-näppäintä
- 2. Näppäile tuotteen hinta
- 3. Paina Hinta-näppäintä
- 4. Näppäile PLU-numero
- 5. Paina Scrollkorjaus-näppäintä
- 6. Paina PLU/toisto-näppäintä
- 7. Mikäli korjaat useampia tuotteita toista kohdat 1-6
- 8. Jatka myyntiä tai päätä tapahtuma

#### Korjaus käyttäen SCROLL-toimintoa

Tuotteita voi selata näytöllä ennen myyntikuitin tai pöytälaskun päättämistä Scroll-ylös tai –alas näppäimillä. <u>Selaustila lopetetaan aina KÄT-näppäimellä,</u> jonka jälkeen valitaan maksutapa. Mikäli pöytälaskua ei haluta päättää valitaan uusisaldo.

#### Normaali myyntikuitti

- 1. Paina Scroll ylös/alas-näppäintä siirtyäksesi korjattavan tuotteen kohdalle
- 2. Paina Scrollkorjaus-näppäintä korjataksesi tuotteen
- 3. Mikäli korjaat useampia tuotteita toista kohdat 1-2
- 4. Päätä selaustila painamalla Kät-näppäintä
- 5. Jatka myyntiä tai päätä tapahtuma

#### Pöytälasku

- 1. Näppäile pöytälaskun numero
- 2. Paina Pöytä-näppäintä
- 3. Paina Scroll ylös/alas-näppäintä siirtyäksesi korjattavan tuotteen kohdalle
- 4. Paina Scrollkorjaus-näppäintä korjataksesi tuotteen
- 5. Mikäli korjaat useampia tuotteita toista kohdat 3-4
- 6. Päätä selaustila painamalla Kät-näppäintä
- 7. Jatka myyntiä tai päätä tapahtuma, mikäli et halua päättää laskua päätä taphtuma **Uusisaldo**näppäimeen

#### Palautus (jälkikorjaus)

PALAU TUS Mikäli tapahtuma on päätetty, maksutapa on valittu, niin korjaamiseen käytetään palautus.näppäintä

#### Tuotteen hinta on määritelty

#### Skannaus

- 1. Tarvittaessa näppäile tuotteen määrä ja X-näppäintä
- 2. Paina Palautus-näppäintä
- 3. Lue tuotteen viivakoodi
- 4. Mikäli korjaat useampia tuotteita toista kohdat 1-3
- 5. Päätä tapahtuma samaan maksutapaan kuin virheellinen

#### Pikavalintanäppäin

- 1. Tarvittaessa näppäile tuotteen määrä ja X-näppäintä
- 2. Paina **Palautus**-näppäintä
- 3. Paina tuotteen Pikavalinta-näppäintä
- 4. Mikäli korjaat useampia tuotteita toista kohdat 1-3
- 5. Päätä tapahtuma samaan maksutapaan kuin virheellinen

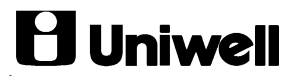

#### PLU-numero

- 1. Tarvittaessa näppäile tuotteen määrä ja X-näppäintä
- 2. Näppäile PLU-numero
- 3. Paina Palautus-näppäintä
- 4. Paina PLU/toisto-näppäintä
- 5. Mikäli korjaat useampia tuotteita toista kohdat 1-4
- 6. Päätä tapahtuma samaan maksutapaan kuin virheellinen

#### Tuotteella avoin hinta

#### Skannaus

- 1. Tarvittaessa näppäile tuotteen määrä ja X-näppäintä
- 2. Näppäile tuotteen hinta
- 3. Paina Hinta-näppäintä
- 4. Paina Palautus-näppäintä
- 5. Lue tuotteen viivakoodi
- 6. Mikäli korjaat useampia tuotteita toista kohdat 1-5
- 7. Päätä tapahtuma samaan maksutapaan kuin virheellinen

#### Pikavalintanäppäin

- 1. Tarvittaessa näppäile tuotteen määrä ja X-näppäintä
- 2. Näppäile tuotteen hinta
- 3. Paina **Palautus**-näppäintä
- 4. Paina tuotteen pikavalinta-näppäintä
- 5. Mikäli korjaat useampia tuotteita toista kohdat 1-5
- 6. Päätä tapahtuma samaan maksutapaan kuin virheellinen

#### PLU-numero

- 1. Tarvittaessa näppäile tuotteen määrä ja X-näppäintä
- 2. Näppäile tuotteen hinta
- 3. Paina Hinta-näppäintä
- 4. Näppäile PLU-numero
- 5. Paina **Palautus**-näppäintä
- 6. Paina PLU/toisto-näppäintä
- 7. Mikäli korjaat useampia tuotteita toista kohdat 1-6
- 8. Päätä tapahtuma samaan maksutapaan kuin virheellinen

#### Kuitin mitätöinti (ennen päättämistä)

- 1. Paina Mitätöinti-näppäintä (ennen kuin olet valinnut maksutavan)
- 2. Näytölle teksti "45 mitätöi??"
- Paina Kät-näppäin (kuitti mitätöityy ja voit aloittaa uuden tapahtuman) Jos et kuitenkaan halua mitätöidä kuittia paina mitätöinti-näppäintä uudestaan ja jatka myyntiä normaalisti.

## **MYYNTI RAPORTIT**

Kaikki myyntitapahtumat kerätään muistikoreihin, A-koriin ja B-koriin. A-koriin kootaan päivän myynnit (Avain X ta i Z1/p) ja vastaavasti B-korin saldo on koottu kuukauden myyntitapahtumista (Avain Z2).

#### Raporttivaihtoehdot

Täydellinen raportti

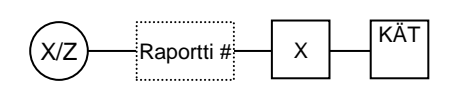

Yksilöllinen haluttu

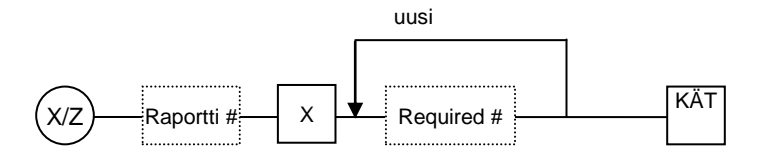

Lohkosta

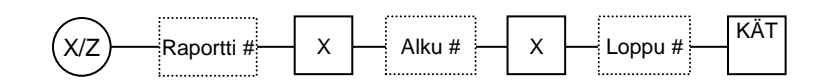

Eri raportti vaihtoehdot löytyvät seuraavan sivun taulukosta.

## Raporttitaulukko

| TAPAHTUMA RAPORTTI                          | <b>RAPORTTI NUMERO</b> |          |             |              |          |
|---------------------------------------------|------------------------|----------|-------------|--------------|----------|
|                                             | Päivä                  | Kuukausi | Täydellinen | Yksilöllinen | Lohkosta |
|                                             | X tai Z1/p             | Z2       |             | haluttu      |          |
|                                             |                        |          |             |              |          |
| Brutto,alv,rahat,maksutavat                 | 1                      | 2        | X           |              |          |
| Maksutavat (vain X -asento)                 | 3                      | 4        | X           |              |          |
| Tunti                                       | 5                      | 6        | X           |              |          |
| GT1 (Grand Total)                           |                        | 7        | X           |              |          |
| RAHAA Laatikossa                            | 8                      |          | Χ           |              |          |
| Myyjä* (Huom!*)                             | 10                     | 11       | X           | X            |          |
| Pääryhmä A                                  | 20                     | 21       | X           |              |          |
| Ryhmä A per Pääryhmä A                      | 22                     | 23       | X           | X            |          |
| Ryhmä A                                     | 25                     | 26       | X           | X            |          |
| Ryhmä B                                     | 30                     | 31       | X           | X            |          |
| PLU (Tuote)                                 | 40                     | 41       | X           | X            | X        |
| PLU/Tuotevarasto                            |                        | 42       | X           | X            | X        |
| Aktiivi PLU-Tuotevarasto<br>(vain X-asento) | 49                     |          | X           |              | X        |
| PLU-ryhmä A                                 | 56                     | 57       | X           | X            |          |
| PLU-ryhmä B                                 | 58                     | 59       | X           | X            |          |
|                                             |                        |          |             |              |          |
| Saldomyynti/Total                           | 60                     |          | X           |              |          |
| (vain X-asento) -                           |                        |          |             |              |          |
| Avoimet laskut                              | 62                     |          | X           | X            |          |
| Avoimet laskut tarjoilijoittain             | 64                     |          | X           | X            |          |

## OHJELMOINTI

#### PLU-numeron perustaminen tai poistaminen

Huom: Ennen PLU:n poistamista ota tyhjennys tuoteraportit (Z-40-42)

- 1. M-avain SP-asentoon
- 2. Näppäile 201 ja paina X-näppäintä
- 3. Näppäile PLU-numero ja paina Piste-näppäintä
- 4. Perustaakseesi paina X -näppäintä
- 5. Poistaaksesii paina Hetikorjaus-näppäintä
- 6. Jos lisää ohjelmoitavia palaa kohtaan 3.
- 7. Päätä ohjelmointi painamalla CL-näppäintä

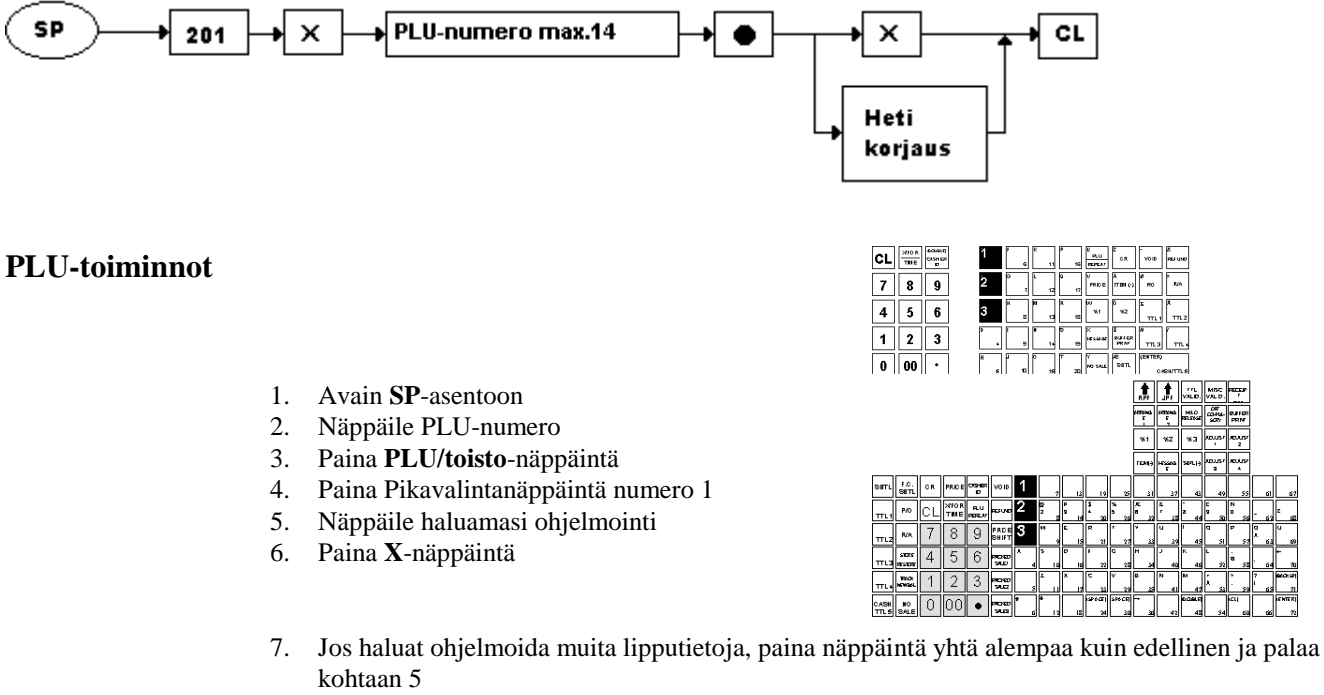

- 8. Toista kohtia 7, 5, 6 tarvittaessa
- 9. Jos haluat ohjelmoida toisia tuotteita palaa kohtaan 2
- 10. Päätä ohjelmointi painamalla X kerto-näppäintä

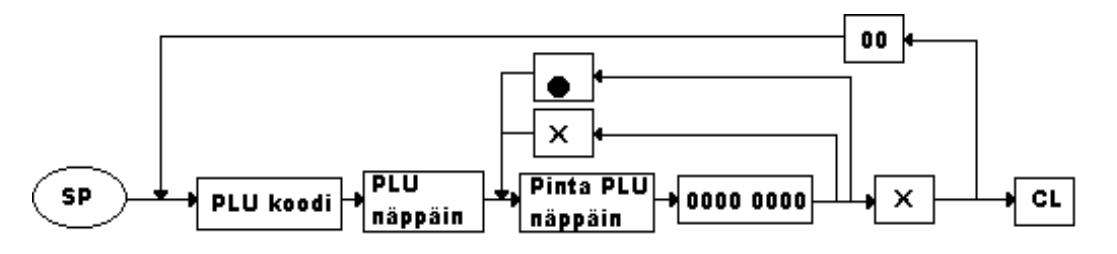

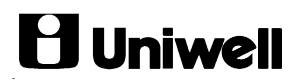

### Lippu merkitykset

Valitse 1 jos vastaus kysymykseen on kyllä Valitse 0 jos vastaus kysymykseen on negatiivinen

| 1 | 1/0 | А | Tulostuuko tuote kuitille (yleensä 1)      |
|---|-----|---|--------------------------------------------|
|   |     | В | Leimaus pakko (yleensä 0)                  |
|   |     | С | Myyntityyppi myyjäraporteissa (yleensä 00) |
|   |     | D | Myyntityyppi                               |
|   |     | E | Alennustyyppi (yleensä 00)                 |
|   |     | F | Alennustyyppi                              |
|   |     | G | Yksittäinen tuote (yleensä 00)             |
|   |     | Η | Yksittäinen tuote                          |

| 2 | А | Sallitaanko tuotteen iso/pieni kerroin (yleensä 00)                 |
|---|---|---------------------------------------------------------------------|
|   | В | Varastoseuranta 001=annoskerroin 1cl, 010=annoskerroin 2cl,         |
|   | С | 011=annoskerroin 4cl, 100=annoskerroin 12cl, 101=annoskerroin 0.331 |
|   | D | 110=annoskerroin 0.41, 111=annoskerroin 0.51, 000= kpl varasto      |
|   | E | ALV 4=0%                                                            |
|   | F | ALV 3= 8%                                                           |
|   | G | ALV 2= 17%                                                          |
|   | Н | ALV 1=22%                                                           |

| 3 | А | Onko tuote ruokalipputuote (yleensä 0)        |
|---|---|-----------------------------------------------|
|   | В |                                               |
|   | C |                                               |
|   | D |                                               |
|   | Е | Onko keittiöohje pakotettu                    |
|   | F | Yksittäinen (1) vai yhdistelmä lipputuote (0) |
|   | G | Sallitaanko myynti nollahinnalla              |
|   | Н | Onko tuote vähennettävä (yleensä 0)           |

| 4 | А                                  | Onko lisätuote pakotettu (yleensä 0)      |  |  |
|---|------------------------------------|-------------------------------------------|--|--|
|   | B Onko tuote lisätuote (yleensä 0) |                                           |  |  |
|   | C                                  |                                           |  |  |
|   | D                                  |                                           |  |  |
|   | E                                  | Lähetetäänkö tuote keittiökirjoitin 4:lle |  |  |
|   | F                                  | Lähetetäänkö tuote keittiökirjoitin 3:lle |  |  |
|   | G                                  | Lähetetäänkö tuote keittiökirjoitin 2:lle |  |  |
|   | Н                                  | Lähetetäänkö tuote keittiökirjoitin 1:lle |  |  |
|   |                                    |                                           |  |  |

#### Tuotteen linkittäminen tuoteryhmään

Tuote tulee linkittää yhteen tuoteryhmään-A (max 64)

- 1. M-avain SP-asentoon
- 2. Näppäile PLU-numero
- 3. Paina PLU/toisto-näppäintä
- 4. Näppäile tuoteryhmän numero johon haluat linkittää
- 5. Paina X-näppäintä
- 6. Jos lisää ohjelmoitavia paina 00-näppäintä ja toista kohdat 2-5
- 7. Päätä ohjelmointi painamalla CL-näppäintä

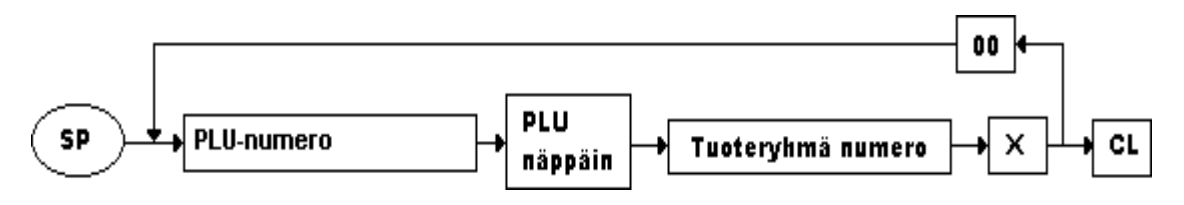

#### Myyntihinnan antaminen

- 1. M-avain Z1/P-asentoon
- 2. Näppäile PLU-numero
- 3. Paina Hinta-näppäintä
- 4. Näppäile myyntihinta
- 5. Paina X-näppäintä
- 6. Jos lisää ohjelmoitavia paina 00-näppäintä ja toista kohdat 2-5
- 7. Päätä ohjelmointi painamalla CL-näppäintä

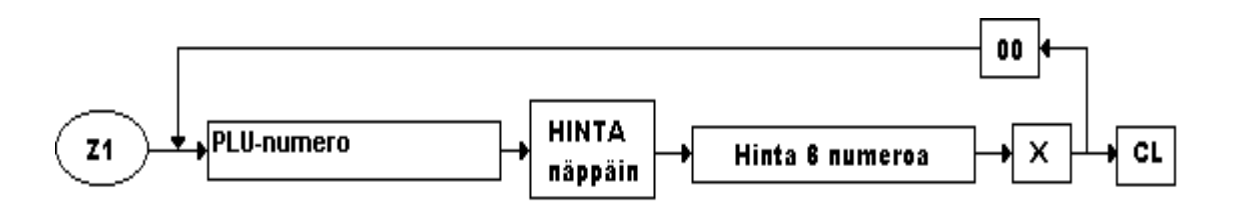

#### Kakkoshinnan antaminen (Happy Hour)

- 1. M-avain Z1/P- asentoon
- 2. Näppäile PLU-numero
- 3. Paina Happy Hour -näppäintä
- 4. Näppäile kakkoshinta
- 5. Paina X-näppäintä
- 6. Jos lisää ohjelmoitavia paina 00-näppäintä ja toista kohdat 2-5
- 7. Päätä ohjelmointi painamalla CL-näppäintä

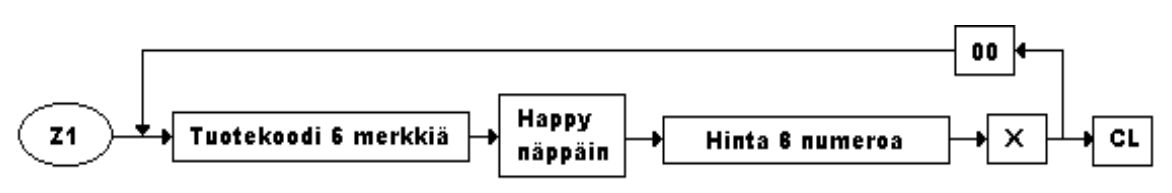

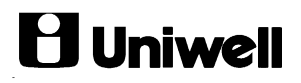

#### Tuotteen rajoitus (avoin hinta)

Rajoitus määrittelee suurimman mahdollisen manuaalisesti määritellyn myyntihinnan. Esim. suurin mahdollinen hinta 599 mk, jolloin syötetään 53 (5=arvo, 3=merkkien määrä).Ohjelmointi 98 mahdollistaa sekä manuaali syötön että ohjelmoidun hinnan käytön. Ohjelmointi 0=manuaalinen hinnan syöttö on kielletty

- 1. M-avain Z1/P -asentoon
- 2. Näppäile luku 320
- 3. Paina X-näppäintä
- 4. Näppäile PLU-numero
- 5. paina Piste-näppäintä
- 6. Näppäile rajoitus
- 7. PainaX-näppäintä
- 8. Jos lisää ohjelmoitavia paina 00-näppäintä ja toista kohdat 4-7
- 9. Päätä ohjelmointi painamalla CL-näppäintä

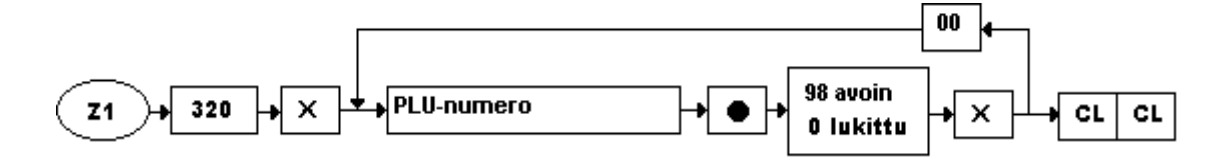

#### Tuoteryhmän linkittäminen pääryhmään

Tuoteryhmän voi linkitä pääryhmään (10 kpl)

- 1. M-avain SP-asentoon
- 2. Näppäile luku 223
- 3. Paina X-näppäintä
- 4. Näppäile tuoteryhmän numero jonka haluat linkitä
- 5. Paina **Piste**-näppäintä
- 6. Näppäile pääryhmän numero johon haluat linkitä
- 7. Paina X-näppäintä
- 8. Jos lisää ohjelmoitavia paina 00-näppäintä ja toista kohdat 4-7
- 9. Päätä ohjelmointi painamalla CL-näppäintä

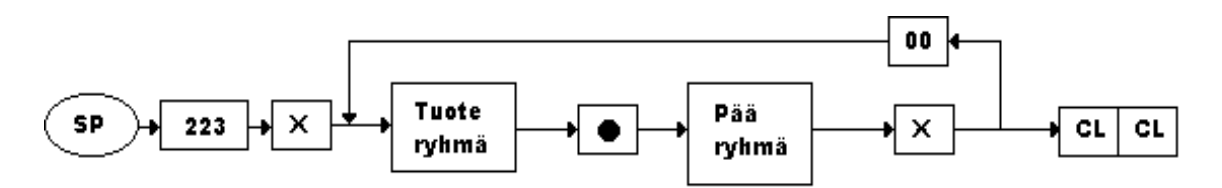

#### Tuotteen asettaminen pikavalinta näppäimeen

- 1. M-avain SP-asentoon
- 2. Näppäile luku 111
- 3. Paina X-näppäintä
- 4. Näppäile PLU-numero
- 5. Paina Piste-näppäintä
- 6. Paina sitä näppäintä johon haluat asettaa tuotteen
- 7. Jos lisää ohjelmoitavia toista kohdat 4-6
- 8. Päätä ohjelmointi painamalla CL-näppäintä

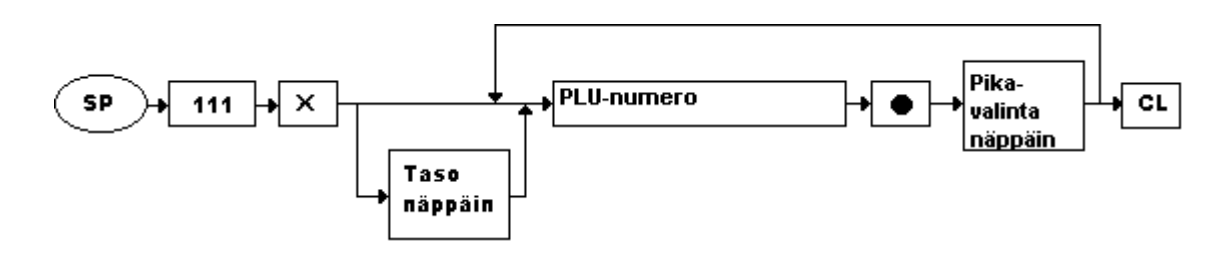

#### Kellonaika

- 1. M-avain X-asentoon
- 2. Näppäile luku 2
- 3. Paina Piste-näppäintä
- 4. Näppäile uusi aika TTMMSS (tunnit, minuutit, sekunnit)
- 5. Päätä ohjelmointi painamalla X-näppäintä

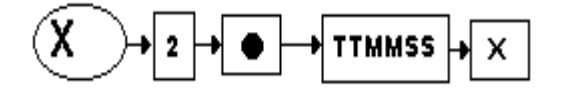

#### Päivämäärä

- 1. M-avain X-asentoon
- 2. Näppäile luku 1
- 3. Paina Piste-näppäintä
- 4. Näppäile uusi päivämäärä VVVVKKPP (vuosi, kuukausi, päivä)
- 5. Päätä ohjelmointi painamalla Kerto-näppäintä

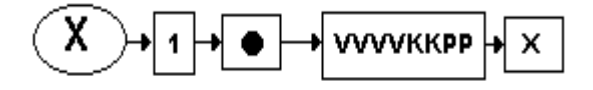

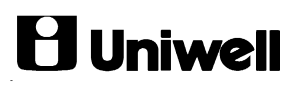

### TEKSTIT

Tekstien kirjoittamiseen käytetään näppäimistöä kirjaimet löytyvät seuraavasti:

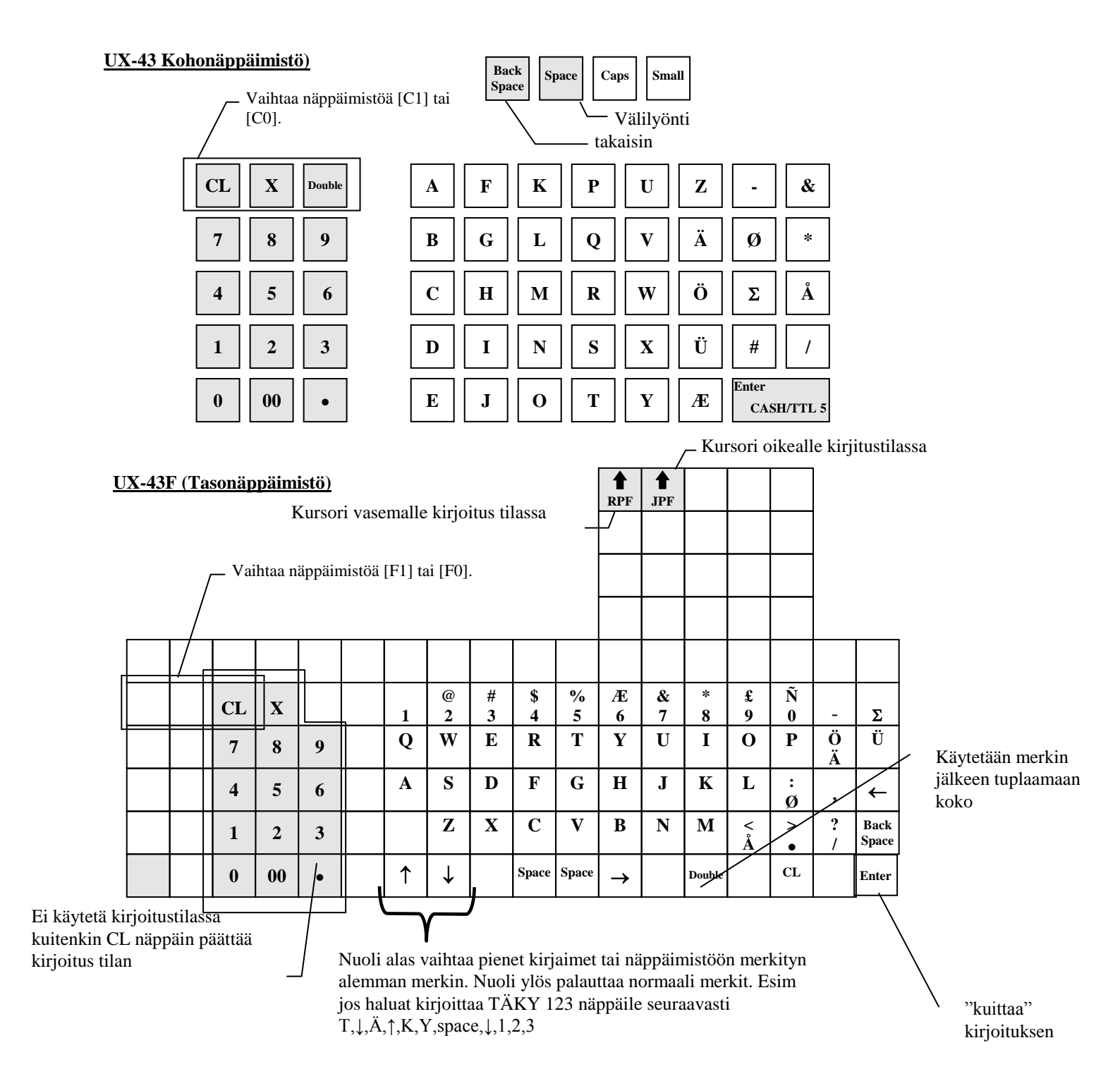

#### Tuoteteksti

- 1. M-avain SP-asentoon
- 2. Näppäile PLU-numero
- 3. Paina PLU/toisto-näppäintä
- 4. Paina A, B, C Kirjoita-näppäintä
- 5. Paina CL-näppäintä (tasonäppäimistössä eri näppäin kuin norm.)
- 6. Kirjoita näppäimistöstä (max. 16 merkkiä)
- 7. Paina 00-näppäintä
- 8. Paina Enter-näppäintä(oikea alakulma)
- 9. Jos lisää ohjelmoitavia paina 00-näppäintä ja toista kohdat 2-8
- 10. Päätä ohjelmointi painamalla CL-näppäintä

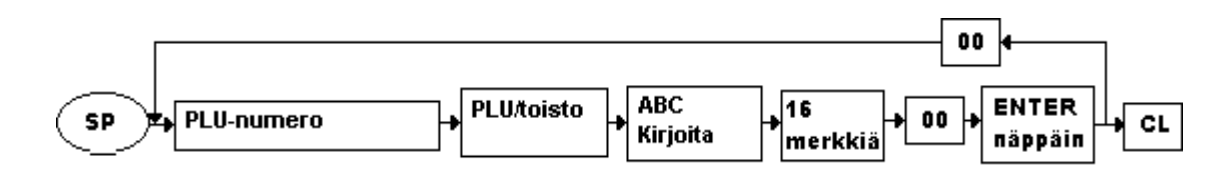

#### Myyjä nimet

- 1. M-avain SP-asentoon
- 2. Näppäile ohjelmoitavan myyjän numero
- 3. Paina Myyjä nro: -näppäintä
- 4. Paina A, B, C Kirjoita-näppäintä
- 5. Paina CL-näppäintä (tasonäppäimistössä eri näppäin kuin norm.)
- 6. Kirjoita näppäimistöstä (max. 16 merkkiä)
- 7. Paina 00-näppäintä
- 8. Paina Enter-näppäintä (Käteinen)
- 9. Jos lisää ohjelmoitavia paina 00-näppäintä ja toista kohdat 2-8
- 10. Päätä ohjelmointi painamalla CL-näppäintä

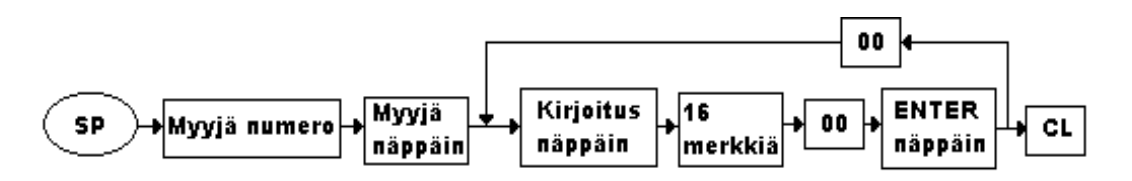

#### Kuitti logo

- 1. MA-avain SP-asentoon
- 2. Näppäile **122**
- 3. paina X-näppäintä
- 4. Näppäile ohjelmoitavan rivin numero (1-5)
- 5. Paina Piste-näppäintä
- 6. Paina CL-näppäintä (tasonäppäimistössä eri näppäin kuin norm.)
- 7. Kirjoita näppäimistöstä (max. 20 merkkiä UX-45 37 merkkiä)

(Tekstin voit keskittää painamalla alkuun **Space-**näppäintä sopivan monta kertaa)

- 8. Paina Tuplanolla-näppäintä
- 9. Paina Enter-näppäintä
- 10. Jos lisää ohjelmoitavia paina Tuplanolla-näppäintä ja toista kohdat 4-9.
- 11. Päätä ohjelmointi painamlla CL, CL norm.

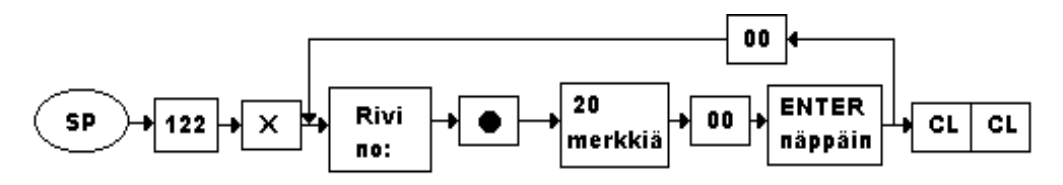

#### Kuitin alareuna

Kuten logoteksti paitsi rivinumeroiksi 6-10

## **B** Uniwell

## **RESETOINTI (jumin poisto)**

- 1. Tarkista, että käytössäsi on MA-avain
- 2. Käännä avain OFF-asentoon
- 3. Paina seuraavat kolme näppäintä yhtäaikaa alas ja pidä ne pohjassa
- 4. Kun näppäimet ovat alhaalla käännä avain SP-asentoon

Jumi on poistunut kun **\*\*\*\*\* IR \*\*\*\*\*** viesti ilmestyy näytölle

- 5. Käännä avain takaisin
- 6. Mikäli jatkat myyntiä kirjaa myyjä sisään.

HUOM. Mikäli teet jumin poiston kesken myyntitapahtuman (kuitin), palauta (poista) kuitille kirjaantuneet tuotteet mutta<u>älä päätä maksutapaan</u> kuittia vaan tee <u>uusi jumin</u> <u>poisto</u>. Voit siirtää kuittia eteenpäin Kuittinauha-näppäimellä ja katsoa mitkä tuotteet kirjautuivat ennen jumin poistoa..

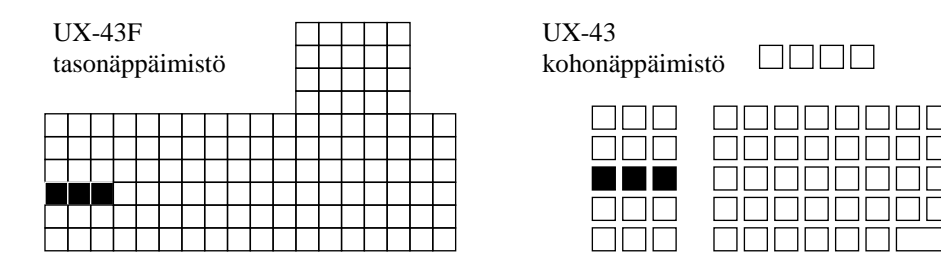

## **Uniwell**

### VIRHEKOODIT

- IE-XX Sisään syöttö pakko
- de-XX Sisään syöttö tieto virhe
- PE-XX Paperi virhe
- uE-XX Ei sallittu toiminto
- LE-XX Raja virhe
- cE-XX Tietoliikenne virhe
- EE-XX Koneen sisäinen virhe
- EE-00 Suorita "jumin poisto" ota yhteys huoltoon 0400 822 503
- WM1 Tulostin virhe; sammuta virta ja tarkista tulostin
- WM2 Liikaa numeroja, tai tuotteella rajoitus paina CL
- WM3 Ei myyjää, anna myyjäkoodi
- WM4 Leimaus toimintapakko, paina ohitus
- WM5 Loppusumma leimauspakko
- WM6 Ei leimauspaperia; laita paperi tulostimeen
- WM7 Leimauspaperi jäänyt tulostimeen, poista leimauspaperi
- WM8 viestipakko paina ohita
- WM9 Valuutan vaihto toiminto
- WM10 Asiakasmäärä pakko; anna asiakasmäärä tai paina ohitus
- WM11 Välisummapakko; paina välisumma tai paina ohitus
- WM12 Verotaulukko virhe
- WM13 Ositus summapakko; paina ohitus
- WM14 Kassalipas on auki
- WM15 Rahanselvityspakko/tilityspakko
- WM16 Puskuri lähes täynnä; päätä kauppa
- WM17 Tuotevarasto nolla tai negatiivinen; lisää varastoon tai paina ohitus
- WM18 Kontrollinauha melkein lopussa; vaihda rulla (Paina Kerto-näppäintä, keskeneräinen toiminto päättyy)
- WM19 Ohjelman talletusvirhe (tarkista kaapelointi)
- WM20 Myyjä avain on poistettu (laita myyjä avain)
- WM21 Slippi tulostin varattu; odota hetki tai paina slipin Print painiketta
- WM23 Kuittinauha loppu (lisää nauha ja paina Kerto-näppäin)
- WM25 Lämpötulostin ylikuumentunut (Sammuta, odota hetki ja käynnistä)
- WM26 Tulostimen vapautusvipu auki (käännä vipu lukitusasentoon)
- WM28 Lisätuotevirhe; anna ensin päätuote
- WM29 Lisätuotepakko; anna lisätuote tai paina ohitus
- WM30 Tuotetta ei löydy (ohjelmoi tuote...)
- WM31 Pöytäkuitti pakko (paina pöytäkuitti-näppäintä)
- WM32 Ei slippi paperia paina cl; aseta paperi slip tulostimeen
- WM33 Pöytälasku lähes täynnä (päätä saldo- tai Käteinen-näppäimeen)
- WM34 Pöytälasku lähes täynnä (päätä saldo- tai Käteinen-näppäimeen)
- WM35 Saldopakko; päätä Saldo-näppäimeen tai paina ohitus
- WM36 Päättäminen uuteen saldoon ei mahdollista. (tarkista, että olet avannut pöydän)
- WM37 Asiakaslasku/pöytä numero pakko
- WM39 Keittiöviestipakko anna viesti tai paina ohitus
- WM40 Pöytälasku siirto estetty
- WM41 Pöytälasku numero ei ole oikein
- WM42 Paragon tulostus pakko
- WM43 Myyjänumero väärin
- WM44 Välikuitti pakko
- WM45 Oletko varma että haluat mitätöidä kuitin
- WM46 Myyjän siirtotoiminto on varmistettu
- WM48 Tuotteen tarkistusnumero ei täsmää

WM49 Tuotteen hintararkiste numero ei täsmää

- WM65 Scanneri ei toimi
- WM67 Portti C ei toimi
- WM68 Portti D ei toimi
- WM69 Kontrollinauhan puskuri täynnä
- WM70 RS-485-linjaliikenne on varattu
- WM71 Keittiökirjoitin no: 1 ei toimi
- WM72 Keittiökirjoitin no: 2 ei toimi
- WM73 Keittiökirjoitin no: 3 ei toimi
- WM74 Keittiökirjoitin no: 4 ei toimi
- WM75 slippi tulostin ei toimi
- WM76 Anna oikea myyjänumero sisääntulokirjausta varten
- WM77 Sisääntulokirjaus on jo suoritettu
- WM78 Sisääntulokirjaus on jo suoritettu
- WM79 Aikaseuranta puskuri on täynnä (Ota Z-19 raportti)
- WM80 Elektroninen tarkkailunauha on täynnä (Ota Z-79 raportti)